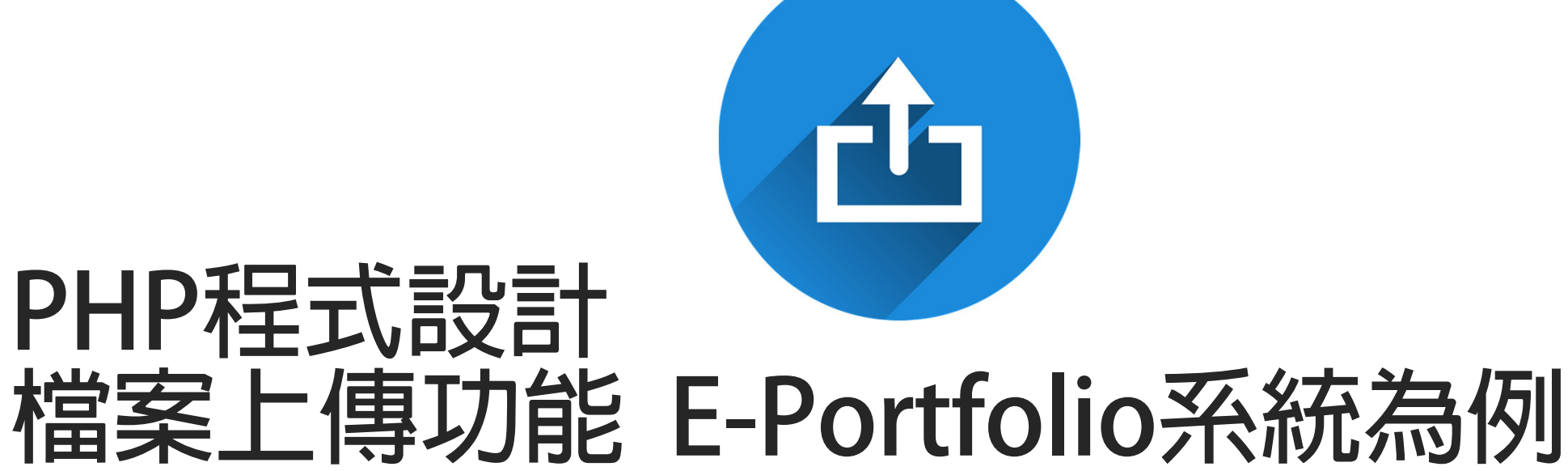

國立臺中教育大學 數位内容科技學系

吳智鴻 教授

EMAIL:CHWU@MAIL.NTCU.EDU.TW

# Step#1建立版面(檔名:eadd.php)

數位系E-Portfolio 系統

| 學號: | ADT105001   | student_id |
|-----|-------------|------------|
| 姓名: | 吳智鴻         | name       |
| 學年度 | 10602 💌     | year       |
| 檔案  |             | 瀏覽 myfile  |
| 說明  | E-Portfolio | note       |
|     | 送出重設        |            |

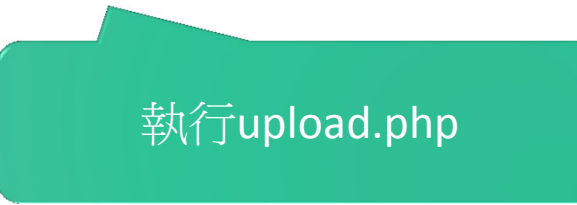

# Eadd.php (記得form的enctype要修 改為 multipart/form-data)

| 1  | html PUBLIC "-//W3C//DTD XHTML 1.0 Transitional//EN" "http://www.w3.org/TR/xhtmll/DTD/xhtmll-transitional.dtd" |
|----|----------------------------------------------------------------------------------------------------|
| 2  | <html xmlns="http://www.w3.org/1999/xhtml"></html>                                                             |
| 3  | <head></head>                                                                                                  |
| 4  | <meta content="text/html; charset=utf-8" http-equiv="Content-Type"/>                                           |
| 5  | <title>無標題文件</title>                                                                                           |
| 6  |                                                                                                    |
| 7  |                                                                                                    |
| 8  | <body></body>                                                                                                  |
| 9  | 数位系E-Portfolio 系統                                                                                              |
| 10 | <form action="upload.php" enctype="multipart/form-data" id="forml" method="post" name="forml"></form>          |
| 11 |                                                                                                    |
| 12 |                                                                                                    |
| 13 | 學號:                                                                                                    |
| 14 | <label for="student_id"></label>                                                                               |
| 15 | <input id="student_id" name="student_id" type="text" value="ADT105001"/>                                       |
| 16 |                                                                                                    |
| 17 |                                                                                                    |

# Step#2 建立上傳資料夾

PHP 檔案上傳後會先放到一個暫存資料夾(tmp),再用 move\_uploaded\_file 將檔案移動到你的網站資料夾中,所以你必須建立好一個放檔案的資料夾在網站根目錄 我們將這個資料夾命名為 upload。記得權限要設為可以寫入才能夠使用唷!

通常預設是可以寫入,如果你待會上傳的檔案沒辦法寫入,就必須改一下資料夾權限。

# 網站目錄新增一個資料夾 upload 供檔案上傳使用

| 名稱                 | 修改日期           | 類型         | 大小   |
|--------------------|----------------|------------|------|
| 퉬 _mmServerScripts | 2018/5/22 下午 1 | 檔案資料夾      |      |
| 퉬 _notes           | 2018/6/13 上午 1 | 檔案資料夾      |      |
| Connections        | 2018/5/23 上午 1 | 檔案資料夾      |      |
| 퉬 images           | 2018/5/22下午1   | 檔案資料夾      |      |
| 🕛 upload           | 2018/6/13 上午 1 | 檔案資料夾      |      |
| add 🔂              | 2018/5/23 上午 1 | PHP Script | 3 KB |
| 🐻 add_space        | 2018/5/22 下午 1 | PHP Script | 3 KB |
| 🐻 admin            | 2018/5/30 上午 1 | PHP Script | 3 KB |
| o del              | 2018/5/30 上午 1 | PHP Script | 1 KB |
| 🐻 doadd            | 2018/5/23 上午 1 | PHP Script | 1 KB |
| 🐻 doedit           | 2018/5/30 上午 1 | PHP Script | 1 KB |
| 🐻 eadd             | 2018/6/13 上午 1 | PHP Script | 2 KB |
| 🐻 edit             | 2018/5/30 上午 1 | PHP Script | 4 KB |
| index 💿            | 2018/5/23 下午 1 | PHP Script | 1 KB |
| show               | 2018/5/23 上午 1 | PHP Script | 2 KB |
|                    |                |            |      |

# Step#3 撰寫upload.php

#### <?php

#### // 檔案上傳並顯示基本資料

echo "檔案名稱: ".\$\_FILES['myfile']['name']."<br>";

echo "檔案大小: ".\$\_FILES['myfile']['size']. "<br>";

echo "檔案格式: ".\$\_FILES['myfile']['type']."<br>";

echo "暫存名稱: ".\$\_FILES['myfile']['tmp\_name']. "<br>";

echo "錯誤代碼: ". \$\_FILES['myfile']['error']. "<br>";

// 檔案上傳後的偵錯

```
if($_FILES['myfile']['error'] >0 ) {
```

```
switch ($_FILES['myfile']['error'] ) {
```

case 1:die("檔案大小超出 php.ini:upload\_max\_filesize 限制 ");

case 2:die("檔案大小超出 MAX\_FILE\_SIZE 限制");

case 3:die("檔案大小僅被部份上傳");

case 4:die("檔案未被上傳");

### Step#3 撰寫upload.php顯示上傳資 訊

#### 版面(EADD.PHP)

#### 數位糸E-Portfolio 糸統

| 學號: | ADT105001            |
|-----|----------------------|
| 姓名: | <b>吳智鴻</b>           |
| 學年度 | 10602 ▼              |
| 檔案  | 選擇檔案 匯款及會議回條_吳智鴻.pdf |
| 說明  | E-Portfolio          |
|     | 送出重設                 |

#### 執行結果(UPLOAD.PHP)

檔案名稱: 匯款及會議回條\_吳智鴻pdf 檔案大小: 239322 檔案格式: application/pdf 暫存名稱: C:\xampp\tmp\phpE360.tmp 錯誤代碼: 0

# Step#4加入移動檔案

移動檔案請用 move\_uploaded\_file()

move\_uploaded\_file(\$\_FILES["file"]["tmp\_name"],"upload/".\$\_FILES["file"]["name"]);

# 加入移動檔案的程式碼

| 1  | p</th <th>ohp</th> | ohp                                                                                                    |
|----|--------------------|----------------------------------------------------------------------------------------------------|
| 2  |                    |                                                                                                    |
| 3  |                    | // 福案上傳並顯示基本資料                                                                                           |
| 4  |                    | echo "福案名稱: " . \$_FILES['myfile']['name'] . "<br>";                                                     |
| 5  |                    | echo "福案大小: " . \$_FILES['myfile']['size'] . "<br>";                                                     |
| 6  |                    | echo "福案格式: " . \$_FILES['myfile']['type'] . "<br>";                                                     |
| 7  |                    | echo "暫存名稱: " . \$_FILES['myfile']['tmp_name'] . "<br>";                                                 |
| 8  |                    | echo "錯誤代碼: " . \$_FILES['myfile']['error'] . "<br>";                                                    |
| 9  |                    |                                                                                                    |
| 10 |                    | // 檔案上傳後的偵錯                                                                                              |
| 11 |                    | <pre>if(\$_FILES['myfile']['error'] &gt;0 ) {</pre>                                                      |
| 12 |                    | <pre>switch (\$_FILES['myfile']['error'] ) {</pre>                                                       |
| 13 |                    | case 1:die("福案大小超出 php.ini:upload_max_filesize 限制 ");                                                    |
| 14 |                    | case 2:die("福案大小超出 MAX_FILE_SIZE 限制");                                                                   |
| 15 |                    | case 3:die("福案大小僅被部份上傳");                                                                                |
| 16 |                    | case 4:die("福案未被上傳");                                                                                    |
| 17 |                    | }                                                                                                    |
| 18 | l r                | }                                                                                                    |
| 19 |                    | // 複製檔案                                                                                                  |
| 20 | 11                 | if(is_uploaded_file(\$_FILES['myfile']['tmp_name'])) { 比学 に値的 日 タ ク 孫                                    |
| 21 |                    | \$DestDIR = "upload"; 1日化上语印日述 合件                                                                        |
| 22 |                    | if(!is_dir(\$DestDIR)    !is_writeable (\$DestDIR))                                                      |
| 23 |                    | die ("目錄不存在或無法寫入 ");                                                                                     |
| 24 |                    |                                                                                                    |
| 25 |                    | <pre>\$File_Extension = explode(".",\$_FILES['myfile']['name']); //取得福楽副福名,以陣列形式來表示</pre>                |
| 26 |                    | \$File_Extension = \$File_Extension[count(\$File_Extension)-1]; //確保副福名一定曾在最後的位置,確保副福名正確                 |
| 27 |                    | \$ServerFilename = date("YmdHis") . "." . \$File_Extension; //避免福案名稱重視而使伺服器上的福案被覆蓋,以上傳的 年月日時分秒.副福名 作為福名  |
| 28 |                    | move_uploaded_file(\$_FILES['myfile']['tmp_name'], \$DestDIR . "/" . \$ServerFilename); //將上傳的暫存福移動到指定目錄 |
| 29 |                    | }                                                                                                    |
| 30 | 25                 |                                                                                                    |

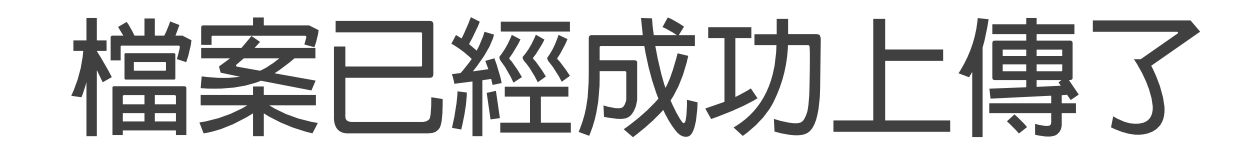

| <b>€</b> • <b>▶</b> | ● 電腦 🕨 BOOTCA | MP (C:) 🕨 xampp | <ul> <li>htdocs</li> </ul> | ⊧ ▶ basic | : 🕨 uploa | ad             |               |        |
|---------------------|---------------|-----------------|----------------------------|-----------|-----------|----------------|---------------|--------|
| 組合管理 ▼              | 🔀 使用 Adobe Ad | crobat X 開啟 ▼   | 列印                         | 燒錄        | 新増資料      | 科夾             |               |        |
| 🗙 我的最愛              | <b>^</b>      | 名稱              | ^                          |           |           | 修改日期           | 類型            | 大小     |
| 🚺 下載                |               | 12 2018061306   | 0722                       |           |           | 2018/6/13 下午 1 | Adobe Acrobat | 234 KB |
| 💻 桌面                |               |                 |                            |           |           |                |               |        |

### 進階挑戰

# #1 把檔名自訂 學期\_學號\_姓名\_課程 例如:10602\_ADT105001\_XXX\_網頁程式設計.pdf #2 把檔案存入資料庫,可以連結上傳的檔案 #3 支援多個檔案上傳

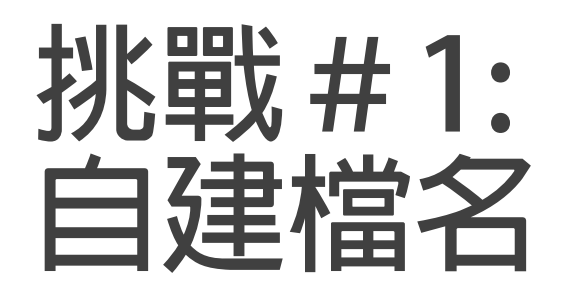

#### 數位系E-Portfolio 系統

| 學號:   | ADT105001     |                            |
|-------|---------------|----------------------------|
| 姓名:   | 吳智鴻           |                            |
| 學年度   | 10602 ~       |                            |
| 班級:   | 數位一甲 🗸        |                            |
| 檔案    | 瀏覽            | <b>田横安治明欄位改成</b>           |
| 課程名稱: | 網頁程式設計 COUrse | 近個采 <b>成</b> 的欄位以成<br>課程名稱 |
|       | 送出重設          |                            |

# 修改Upload.php程式

| 1  | php</th                                                                                                    |
|----|----------------------------------------------------------------------------------------------------|
| 2  | 7. 境实上庙并厨子甘太盗约                                                                                                    |
| 3  |                                                                                                    |
| 2  | echo "油采有特: " . \$_FILES['myFILe']['hame'] . "<br>br>";                                                                              |
| 2  | echo "備朱八小: " . \$ FILES['myFILe']['SIZe'] . " <bf>";</bf>                                                                           |
| 6  | echo "倫殊伯以: " . \$ FILES['myIIIe']['type'] . "<br>br>";                                                                              |
|    | echo "習行右特: " . \$ FILES['myfile']['tmp_name'] . "<br>;;                                                                             |
| 8  | echo "媚訣代碼: " . \$_FILES['myfile']['error'] . "<br>";                                                                                |
| 9  | 77 提案上康務的佔裝                                                                                                    |
| 10 |                                                                                                    |
| 11 | lr(\$_FileS['myrile']['erfor'] >0 ) {                                                                                                |
| 12 | SWITCH (\$_FILES['myFile']['error'] ) {                                                                                              |
| 13 | case l:die("恤余人小跑山 php.ini:upload max filesize 收例 ");                                                                                |
| 14 | case 2:die("愐亲人小跑山 MAX FILE SIZE W的");                                                                                               |
| 15 | case 3:die("恤余大小俚彼即切上降");                                                                                                    |
| 16 | case 4:die("偏杀木侦工牌");                                                                                                    |
| 17 | }                                                                                                    |
| 18 |                                                                                                    |
| 19 |                                                                                                    |
| 20 |                                                                                                    |
| 21 |                                                                                                    |
| 22 | if(is_uploaded_file(\$_FILES['myfile']['tmp_name'])) {                                                                               |
| 23 | <pre>\$DestDIR = "upload";</pre>                                                                                                    |
| 24 | if(!is_dir(\$DestDIR)    !is_writeable (\$DestDIR))                                                                                  |
| 25 | dle("日琢个仔仕购恶法篇八 ");                                                                                                    |
| 26 | 小脑泪襟索到襟衣,以哧到的子本主人                                                                                                    |
| 27 | \$File_Extension = explode(".",\$_FILES['myfile']['name']); //取得協条創協者,以脾列形式來表示                                                       |
| 28 | \$File_Extension = \$File_Extension[count(\$File_Extension)-1]; // 催沫劑備為一定習仕取復的短点,確保劑備為止難                                            |
| 29 | \$ServerFilename = date("YmdHis") . "." . \$File_Extension; //避咒幅杀沿棉里復而使问服寄工的福杀侦覆盒,以工牌的飞牛月日時分秒,副福名 作為福名                              |
| 30 |                                                                                                    |
| 31 | \$ServerFilename = \$_POST['year'] . "_" . \$_POST['student_id'] . "." . \$File_Extension; // 日訂催名 学牛度_学巯.pdf ex. 10602_ADT105001.pd |
| 32 |                                                                                                    |
| 33 | move_upioaded_file(%_file)['myfile']['tmp_name'], %DestDIR . "/" . %Serverfilename); //时上降印智特值秒割到指定目球                                |
| 34 |                                                                                                    |
| 35 |                                                                                                    |

### 中文檔名的問題 若是在big5的伺服器上要上傳中文檔名, 則需要做編碼轉換。

PHP 編碼的轉換,就不得不介紹 iconv 這個函數了,在 PHP5 之後這個函數已經内建在系統中。他的基本使用方式如下:

iconv(原來的編碼,轉換的編碼,轉換的字串)

例如我們要將 \$tranString 這個變數的字串由 utf8 轉換為 big5 的編碼,方式如下:

iconv( "UTF-8" , "big5" , \$tranString )

### 修改中文編碼後的程式碼 利用iconv()函數

#### / 檔案上傳並顯示基本資料

cho "檔案名稱: " . \$\_FILES['myfile']['name'] . "<br>"; cho "檔案大小: " . \$\_FILES['myfile']['size'] . "<br>"; cho "檔案格式: " . \$\_FILES['myfile']['type'] . "<br>"; cho "暫存名稱: " . \$\_FILES['myfile']['tmp\_name'] . "<br>"; cho "錯誤代碼: " . \$\_FILES['myfile']['error'] . "<br>";

#### / 檔案上傳後的偵錯

```
f($_FILES['myfile']['error'] >0 ) {
   switch ($_FILES['myfile']['error'] ) {
      case 1:die("檔案大小超出 php.ini:upload max_filesize 限制 ");
      case 2:die("檔案大小超出 MAX_FILE_SIZE 限制");
      case 3:die("檔案大小僅被部份上傳");
      case 4:die("檔案未被上傳");
   }
}
```

#### /複製檔案

```
f(is_uploaded_file($_FILES['myfile']['tmp_name'])) {
    $DestDIR = "upload";
    if('is_dir($DestDIR) || 'is_writeable ($DestDIR))
        die("目錄不存在或無法寫入 ");

    $File_Extension = explode(".", $_FILES['myfile']['name']); //取得檔案副檔名,以陣列形式來表示
    $File_Extension = explode(".", $_FILES['myfile']['name']); //確保副檔名一定會在最後的位置,確保副檔名正確
    $ServerFilename = date("YmdHis") . "." . $File_Extension)-1]; //確保副檔名一定會在最後的位置,確保副檔名正確
    $ServerFilename = date("YmdHis") . "." . $File_Extension; //避免檔案名稱重複而使伺服器上的檔案被覆蓋,以上傳的 年月日時分秒.副檔名 作為檔名
    $ServerFilename = $_POST['year'] . "_" . $_POST['student_id'] . "_" . $_POST['name'] . "_" . $_POST['course'] . "." . $File_Extension; // 自訂檔名 學年度_學踐.pdf ex. 10602_ADT10
    move_uploaded_file($_FILES['myfile']['tmp_name'], iconv("UTF-8", "big5", $DestDIR . "/" . $ServerFilename)); //將上傳的暫存福移動到指定目錄
```

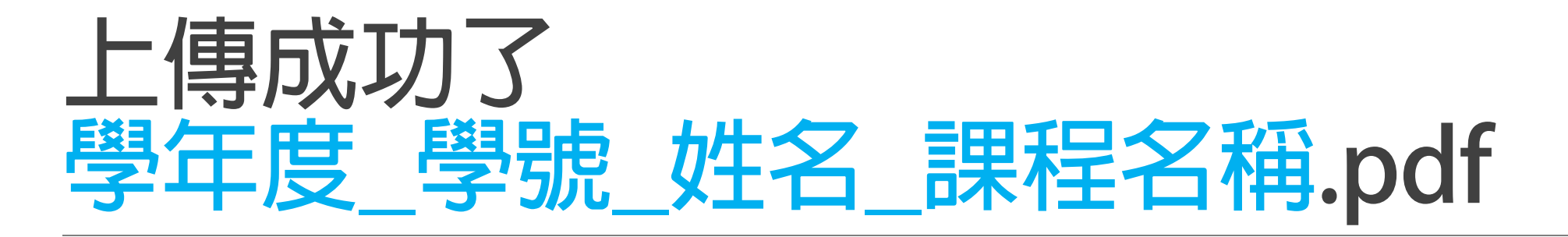

| 🚱 🕗 🗢 🕌 🕨 電腦 🕨 BOOTCA    | MP (C:)    xampp    htdocs | ▶ eportfolio ▶ upload |
|--------------------------|----------------------------|-----------------------|
| 組合管理 ▼ 加入至媒體櫃 ▼          | 共用對象 ▼ 投影片放映               | 燒錄 新増資料夾              |
| ★ 我的最愛 ▶ 下載 ■ 桌面 ● 最近的位置 | PDF<br>10602 ADT1050       |                       |
| 篇 媒體櫃<br>■ 文件            | 01_吳智鴻_網頁<br>程式設計          |                       |

# 挑戰#2 存入資料庫

將上傳檔案連結存入資料庫欄位

# 建立 eportfolio 資料庫

#### 數位系E-Portfolio 系統 上傳資料

| t_id | 學號:        | ADT105001    |
|------|------------|--------------|
|      | 姓名:        | <b>吳智鴻</b>   |
|      | 學年度        | 10602 ▼      |
|      | 班級:        | 數位一甲 ▼       |
|      | 課程名稱:      | 網頁程式設計 ▼     |
|      | 檔案         | 選擇檔案 未選擇任何檔案 |
| nt   | 檔案內容說<br>明 |              |
|      | 上傳日期       | 2018-06-13   |
|      |            | 送出重設         |

Copyright (C) 2018 All rights Reserved. 吳智鴻

| → 局新增<br>→ M data<br>→ M member |   |            |              | 資料庫結構           |    |          |        |       |           |      |      |
|---------------------------------|---|------------|--------------|-----------------|----|----------|--------|-------|-----------|------|------|
|                                 | # | 名稱         | 類型           | 編碼與排序           | 屬性 | 空值(Null) | 預設值 備詞 | 註 額外資 | 郈         | 動作   |      |
|                                 | 1 | id 🔌       | int(11)      |                 |    | 否        | 橆      | AUTO  | INCREMENT | 🥜 修改 | ᇢ 刪除 |
|                                 | 2 | Student_id | varchar(10)  | utf8_unicode_ci |    | 否        | Ħŧ     |       |           | 🥜 修改 | 🤤 刪除 |
|                                 | 3 | Name       | varchar(10)  | utf8_unicode_ci |    | 否        | 甁      |       |           | 🥜 修改 | 🤤 刪除 |
|                                 | 4 | Year       | varchar(6)   | utf8_unicode_ci |    | 否        | 甁      |       |           | 🥜 修改 | 🤤 刪除 |
|                                 | 5 | Class      | varchar(30)  | utf8_unicode_ci |    | 否        | ₩      |       |           | 🥜 修改 | 🤤 刪除 |
|                                 | 6 | Course     | varchar(30)  | utf8_unicode_ci |    | 否        | ₩      |       |           | 🥜 修改 | 🤤 刪除 |
|                                 | 7 | Filelink   | varchar(100) | utf8_unicode_ci |    | 否        | 甁      |       |           | 🥜 修改 | 🤤 刪除 |
|                                 | 8 | Content    | varchar(500) | utf8_unicode_ci |    | 是        | NULL   |       |           | 🥜 修改 | 🤤 刪除 |
|                                 | 9 | Edate      | datetime     |                 |    | 否        | 甁      |       |           | 🦉 修改 | 合刪除  |

enortfolio

# 建立Web帳號

帳號:web

密碼: XXXX

給網頁程式連線用

| < 國 伺服器 127.0.0.1                                                                    | 7               |
|--------------------------------------------------------------------------------------|-----------------|
|                                                                                      |                 |
| 新增使用者帳號                                                                              |                 |
| 登入資訊                                                                                 |                 |
| 帳號: 使用文字方塊:                                                                          | • web           |
| 主機名稱:                                                                                | ▼ localhost     |
| 密碼: 使用文字方塊:                                                                          | ▼ ···· 極差       |
| 重新輸入:                                                                                | ••••            |
| 認證外掛程式                                                                               | 原生 MySQL 認證 ▼   |
| 產生密碼: 產生                                                                             |                 |
| 使用者帳號的資料庫                                                                            |                 |
| □ 建立與使用者同名的資料庫,並授予所有權限<br>□ 徐\\ # # # # # # # # # (ucorpano) %) # #                  | 良。              |
| <ul> <li>● 結以飛號 用規則員料庫 (username 10) 投</li> <li>✓ 授予資料庫 eportfolio 的所有權限。</li> </ul> | (ファル) 泊 作用 2氏 。 |
| 全域權限 🕑 全選                                                                            |                 |
| 注意:MySQL 權限名稱會以英文表示。                                                                 |                 |
| <ul> <li>✓ 資料</li> <li>✓ 結構</li> </ul>                                               | ✓ 管理            |
| SELECT CREATE                                                                        | @ GRANT         |
| INSERT ALTER                                                                         | SUPER           |
| UPDATE INDEX                                                                         | PROCESS         |
| DELETE     DROP                                                                      | ✓ RELOAD        |
| FILE CREATE TEMPORARY TABL                                                           | LES SHUTDOWN    |
| SHOW VIEW                                                                            | SHOW DATABASES  |
| ■ 主控台                                                                                |                 |

# PHPMYADMIN

#### 建立eportfolio資料庫(UTF8編碼)

- Member
   (存放會員資料)
- Student\_works (存放學生上傳資料)

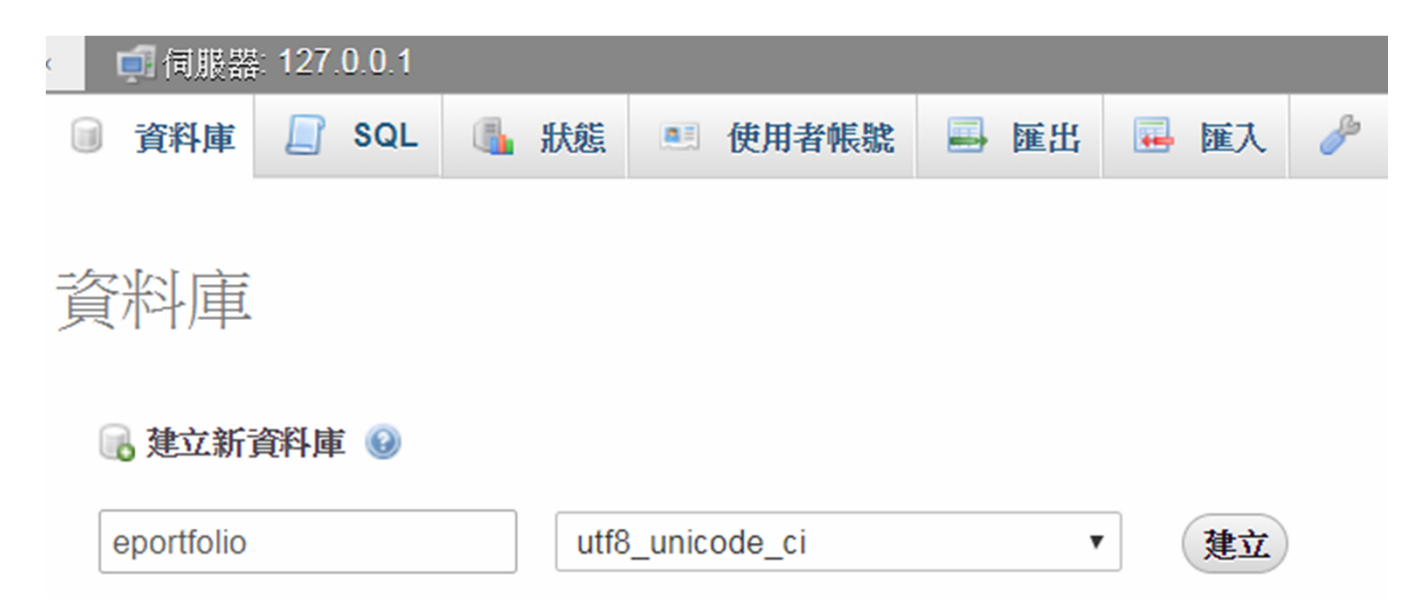

# ember資料表

#### mber資料表

| 服器: 127.0.0.1 | » 📄 資料庫: | eportfolio |         |      |      |  |
|---------------|----------|------------|---------|------|------|--|
| SQL           | 🔍 搜尋     | 💿 查詢       | 📑 匯出    | 🐱 匯入 | 🎤 操作 |  |
|               |          |            |         |      |      |  |
| 庫沒有資料表。       |          |            |         |      |      |  |
| 立資料表          |          |            |         |      |      |  |
| L RUN         |          |            |         |      |      |  |
| nember        |          |            | 欄位數: 10 |      |      |  |
|               |          |            |         |      |      |  |

| < 司 伺服器: 127.0.0 | 1 » 📄 資料庫: eportfolio » | III 資料表: member | 1                                     |                   |                                       |              |         |
|------------------|-------------------------|-----------------|---------------------------------------|-------------------|---------------------------------------|--------------|---------|
| □ 瀏覽 14構         | 📔 SQL 🔍 搜尋              | 🛃 新增 🔜 匯出       | 📕 匯入 📑 權限                             | 🤌 操作 💿 追蹤         | 28 觸發器                                |              |         |
| 資料表名稱: member    |                         | 新增 1            | 欄位 執行                                 |                   |                                       |              |         |
|                  |                         |                 |                                       |                   |                                       |              |         |
| 名稱               | 類型 😡                    | 長度/值 😡          | 預設值 😡                                 | 編碼與排序             | 屬性                                    | 空值<br>(Null) | 索引      |
| id               |                         |                 |                                       | utf8 unicode ci 💌 | •                                     |              | PRIMARY |
| 從中央欄位挑選          |                         |                 | 778                                   |                   |                                       |              | PRIMAR  |
| Student_id       | VARCHAR                 | 10              | <b>₩ ▼</b>                            | Ţ                 |                                       |              |         |
| 從中央欄位挑選          |                         |                 |                                       |                   |                                       |              |         |
| Name             | VARCHAR •               | 20              | · · · · · · · · · · · · · · · · · · · | •                 | •                                     |              |         |
| 從中央欄位挑選          |                         |                 |                                       |                   |                                       |              |         |
| Account          | VARCHAR •               | 20              | ·                                     | •                 | •                                     |              |         |
| 從中央欄位挑選          |                         |                 | ,                                     |                   |                                       |              |         |
| Password         | VARCHAR •               | 20              | 無 •                                   | •                 | •                                     |              |         |
| 從中央欄位挑選          |                         |                 |                                       |                   |                                       |              |         |
| Telephone        | VARCHAR •               | 20              | <b>₩</b> . •                          |                   | •                                     |              |         |
| 從中央欄位挑選          | -                       |                 |                                       |                   |                                       |              |         |
| Email            | VARCHAR •               | 20              | <b>#</b>                              | •                 | •                                     |              |         |
| 從中央欄位挑選          | 7                       |                 |                                       |                   |                                       |              |         |
| Address          | VARCHAR •               | 50              | 無 •                                   |                   |                                       |              |         |
| 從中央欄位挑選          | 1                       |                 |                                       |                   |                                       |              |         |
| Create_date      | DATE •                  |                 | 無                                     | •                 | •                                     |              |         |
| 従甲央欄位挑選          | 7                       |                 |                                       |                   |                                       |              |         |
| Photo            | VARCHAR •               | 100             | 無 •                                   |                   | · · · · · · · · · · · · · · · · · · · |              |         |
| 從甲央欄位挑選          |                         |                 |                                       |                   |                                       |              |         |

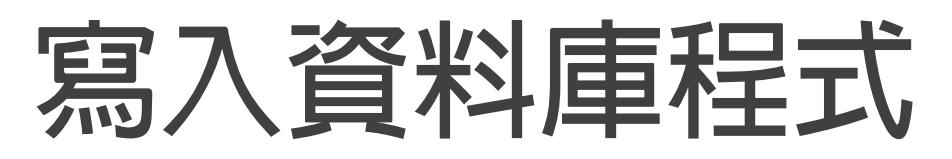

Checkmember\_file\_photo\_db.php 新增一段程式 編碼:utf8 寫入資料庫: \$pdo = new PDO(……); 連線的 帳號 密碼 資料庫 // 寫入資料庫 \$pdo = new PDO('mysql:host=localhost;dbname=eportfolio; charset=utf8', 'web', '1234'); \$sql=\$pdo->prepare('insert into member values(null,?,?,?,?,?,?,?,?)'); if (\$sql->execute([\$Student\_id, \$Name, \$Account, md5(\$Password), \$Telephone, \$Email, \$Address, \$\_REQUEST['Create\_date'], \$Photo\_file])) { echo '新增成功 ! ' . '<br>'; } echo '新增失敗 !' . '<br>'; 寫入資料庫的SQL指令 INSERT INTO member VALUES(欄位1,欄位2,欄位3,…)

# 在phpmyadmin中檢視

#### 成功寫入資料了!

| <ul> <li>國 伺服器: 127.0.0.1 » </li> <li>資料庫: eportfolio » </li> <li>高 資料表: m</li> </ul> | ember                                  |                                     |                                       |
|---------------------------------------------------------------------------------------|----------------------------------------|-------------------------------------|---------------------------------------|
| 🗐 瀏覽 📝 結構 📄 SQL 🔍 搜尋 📑 新增                                                             | 📑 匯出 📑 匯入 📑 權限 🤌 操作                    | • 追蹤 端 觸發器                          |                                       |
|                                                                                       |                                        |                                     |                                       |
| 🛷 顯示第 0 - 2 列 (總計 3 筆, 查詢用了 0.0020 秒。)                                                |                                        |                                     |                                       |
| SELECT * FROM `member`                                                                |                                        |                                     |                                       |
|                                                                                       |                                        |                                     |                                       |
| ■ 全部顯示   資料列數: 25 ▼ 篩選資料列:                                                            | 搜尋此資料表 依主鍵排序 無                         | V                                   |                                       |
| + 選項                                                                                  |                                        |                                     |                                       |
| ← T→ ▼ id Student_id Name                                                             | Account Password Telephone             | Email Address                       | Create_date Photo                     |
| 🔲 🥜 編輯 👫 複製 🤤 刪除 1 dct107001 吳智鴻                                                      | chwu abd 0939-1234567                  | 3                                   | 2019-04-23 member.txt                 |
| □ 🥜 編輯 📲 複製 🤤 刪除 2 dct107001 吳智鴻                                                      | chwu 4911e516e5aa21d32751 0939-1234567 | 3 chwu@mail.ntcu.edu.t 台中市西區民生路140號 | 2019-04-23 member.txt                 |
| □ 2 編輯 ➡ 複製 		 删除 3 dct107001 吳智鴻                                                     | chwu 4911e516e5aa21d32751 0939-1234567 | 3 chwu@mail.ntcu.edu.t 台中市西區民生路140號 | 2019-04-23 images/animated_Drink2.png |
| ▲ □ 全選 已選擇項目: 2/編輯 ¥i複製 (                                                             | ● 刪除 🛛 🛋 匯出                            |                                     |                                       |

### 把Create\_date型態改為Datetime 才能儲存日期與時間

| 咨  | 学校共 |   | #  | 名稱          | 類型           | 編碼與排序           | 屬性 | 空值(Null) | 預設值 備註 | 額外資訊           | 動作   |      |     |    |
|----|-----|---|----|-------------|--------------|-----------------|----|----------|--------|----------------|------|------|-----|----|
| 貝亻 |     |   | 1  | id 🔎        | int(11)      |                 |    | 否        | 甁      | AUTO_INCREMENT | 🥜 修改 | 🥥 刪除 | ▼ . | 更多 |
|    | 主鍵  | U | 2  | Student_id  | varchar(10)  | utf8_unicode_ci |    | 否        | ₩      |                | 🥜 修改 | 🥥 刪除 | ▼ . | 更多 |
|    |     |   | 3  | Name        | varchar(20)  | utf8_unicode_ci |    | 否        | 甁      |                | 🥜 修改 | 🥥 刪除 | ▼ ] | 更多 |
|    |     |   | 4  | Account     | varchar(20)  | utf8_unicode_ci |    | 否        | 甁      |                | 🥜 修改 | 🥥 刪除 | ▼ . | 更多 |
|    |     |   | 5  | Password    | varchar(20)  | utf8_unicode_ci |    | 否        | 甁      |                | 🥜 修改 | 🥥 刪除 | ▼ [ | 更多 |
|    |     |   | 6  | Telephone   | varchar(20)  | utf8_unicode_ci |    | 否        | 甁      |                | 🥜 修改 | 🤤 刪除 | ▼ . | 更多 |
|    |     |   | 7  | Email       | varchar(20)  | utf8_unicode_ci |    | 否        | 甁      |                | 🥜 修改 | 🥥 刪除 | ▼ ] | 更多 |
|    |     |   | 8  | Address     | varchar(50)  | utf8_unicode_ci |    | 否        | ₩      |                | 🥜 修改 | 🥥 刪除 | ▼ . | 更多 |
|    |     |   | 9  | Create_date | datetime     |                 |    | 否        | ₩.     |                | 🥜 修改 | 🥥 刪除 | ▼ ] | 更多 |
|    |     |   | 10 | Photo       | varchar(100) | utf8_unicode_ci |    | 否        | ₩      |                | 🥜 修改 | 🤤 刪除 | ▼ [ | 更多 |

#### 瀏覽結果:

· 188 122

| '进行 | ą.          |        |            |      |         |                      |               |                      |              |                     |                            |
|-----|-------------|--------|------------|------|---------|----------------------|---------------|----------------------|--------------|---------------------|----------------------------|
| +T  | _→          | ▼ id   | Student_id | Name | Account | Password             | Telephone     | Email                | Address      | Create_date         | Photo                      |
|     | ∥編輯 👫 複製 🤤  | 削除 1   | dct107001  | 吳智鴻  | chwu    | abd                  | 0939-12345678 |                      |              | 2019-04-23 00:00:00 | member.txt                 |
|     | 🥜 編輯 📑 複製 🤤 | 前除 2   | dct107001  | 吳智鴻  | chwu    | 4911e516e5aa21d32751 | 0939-12345678 | chwu@mail.ntcu.edu.t | 台中市西區民生路140號 | 2019-04-23 00:00:00 | member.txt                 |
|     | 🦉 編輯 📑 複製 🤤 | 前除 3   | dct107001  | 吳智鴻  | chwu    | 4911e516e5aa21d32751 | 0939-12345678 | chwu@mail.ntcu.edu.t | 台中市西區民生路140號 | 2019-04-23 00:00:00 | images/animated_Drink2.png |
|     | ❷編輯 ၨቇ 複製 ⊜ | · 削除 4 | dct107001  | 吳智鴻  | chwu    | 4911e516e5aa21d32751 | 0939-12345678 | chwu@mail.ntcu.edu.t | 台中市西區民生路140號 | 2019-04-23 16:44:01 | images/animated_Drink2.png |

# 顯示資料庫中的資料

# 建立顯示資料的空白網頁 eshow.php

#### 建立一個表格如下:

數位系E-Portfolio 系統 檢視資料

|   | id 學號 | 姓名 學年度 班級 | 課程名稱 | 檔案 | 說明 | 上傳日期 |  |
|---|-------|-----------|------|----|----|------|--|
| ► |       |           |      |    |    |      |  |

總共幾 筆資料。

# 取得資料庫所有資料的用法

fetchAll 取得所有資料庫的資料

foreach(PDO的變數->fetchAll() as 要將取得結果帶入的變數)

Ex.

}

Foreach (\$sql->fetchAll() as \$row ) {

// 取得資料表中的所有資料,並將資料存入變數\$row中

# 把表格填入A~K,以便待會取代

數位系E-Portfolio 系統 檢視資料

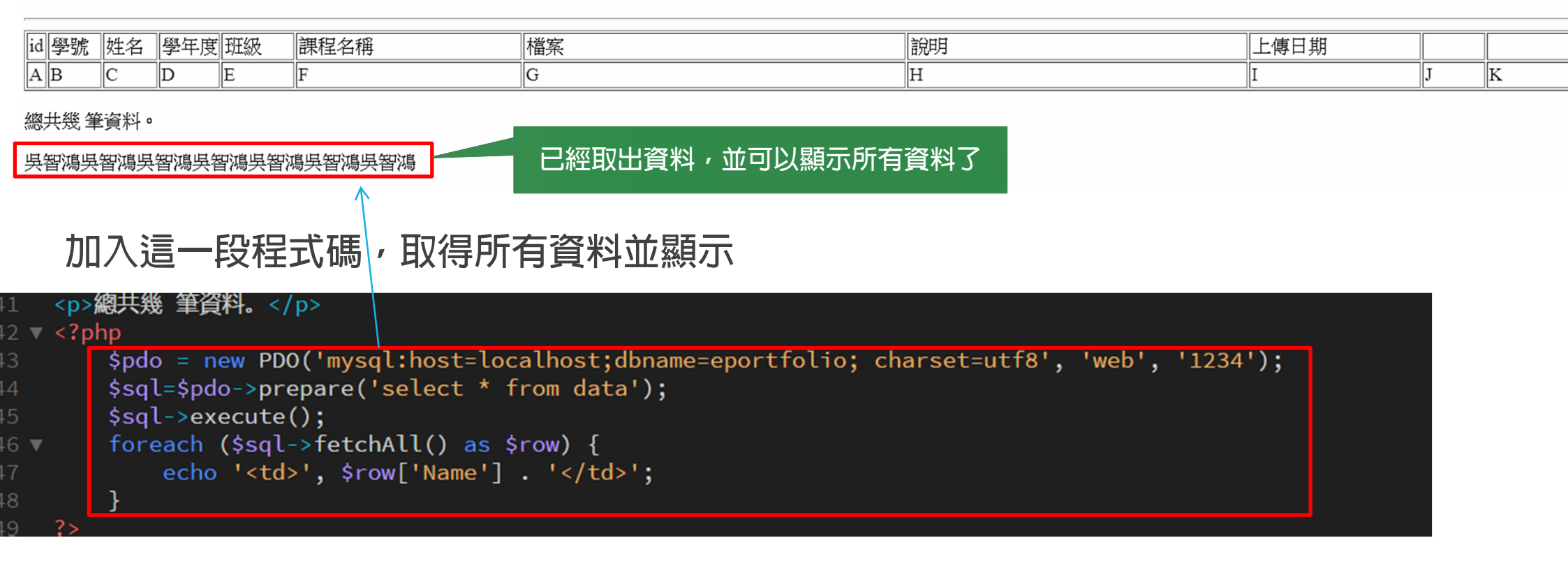

#### 數位系E-Portfolio 系統 檢視資料

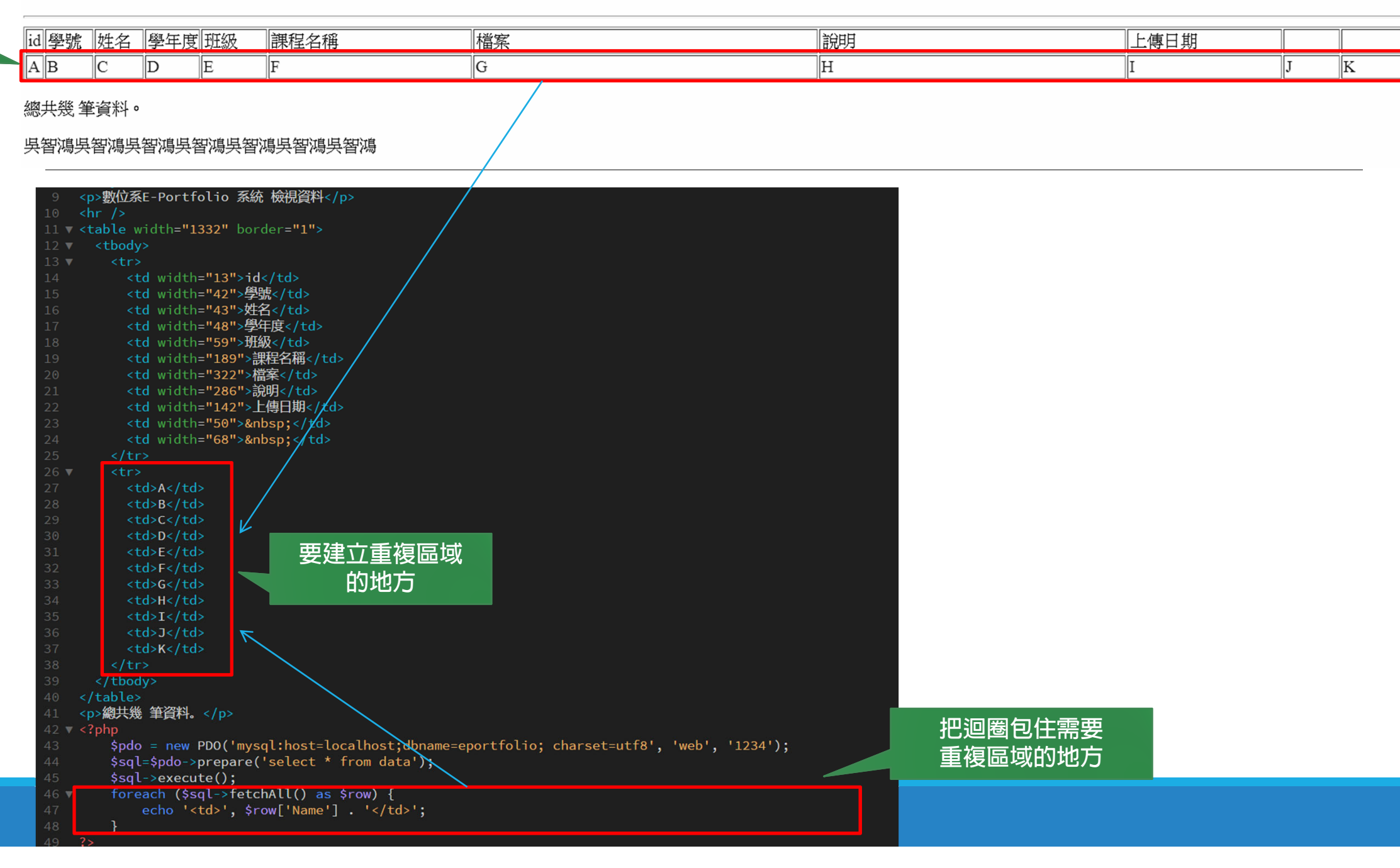

## Eshow.php 修改程式如右

#### 畫面

#### 視資料

| 1 | 007 ber 1994 | whet last | 2011 1-10 | [186.putus                                | 2/HH  | 1 H H H             |    | _  |
|---|--------------|-----------|-----------|-------------------------------------------|-------|---------------------|----|----|
|   | 学牛皮          | 堆級        | 課程名構      | 福系                                        | 問明    | 上傳日期                |    |    |
|   | 10602        | 數位一甲      | 網頁程式設計    | upload/10602_ADT105001_吳智鴻_網<br>頁程式設計.doc | 内容說明: | 2019-05-01 00:00:00 | 編輯 | 刪除 |
|   | 10602        | 數位一甲      | 網頁程式設計    | upload/10602_ADT105001_吳智鴻_網<br>頁程式設計.pdf | 内容說明: | 2019-05-01 00:00:00 | 編輯 | 刪除 |
|   | 10601        | 數位四甲      | 課程一       | upload/10601_ADT105001_吳智鴻_課<br>程—:doc    | 内容說明: | 2019-05-01 00:00:00 | 編輯 | 刪除 |
|   | 10602        | 數位一甲      | 網頁程式設計    | upload/10602_ADT105001_吳智鴻_網<br>頁程式設計.doc | 内容說明: | 2019-05-01 00:00:00 | 編輯 | 刪除 |
|   | 10602        | 數位一甲      | 網頁程式設計    | upload/10602_ADT105001_吳智鴻_網<br>頁程式設計.doc | 内容說明: | 2019-05-01 00:00:00 | 編輯 | 刪除 |
| j | 10602        | 數位一甲      | 網頁程式設計    | upload/10602_ADT105001_吳智鴻_網<br>頁程式設計.doc | 内容說明: | 2019-05-01 00:00:00 | 編輯 | 刪除 |
|   | 10602        | 數位一甲      | 網頁程式設計    | upload/10602_ADT105001_吳智鴻_網<br>頁程式設計.doc | 内容說明: | 2019-05-01 00:00:00 | 編輯 | 刪除 |

| 13 🔻 |                                                                                               |
|------|-----------------------------------------------------------------------------------------------|
| 14 🔻 |                                                                                               |
| 15   | id                                                                                            |
| 16   | 學號                                                                                            |
|      | 姓名                                                                                            |
| 18   | 學年度                                                                                           |
|      | 班級                                                                                            |
| 20   | 課程名稱                                                                                          |
|      | 檔案                                                                                            |
|      | 說明                                                                                            |
|      | 上傳日期                                                                                          |
|      |                                                                                               |
|      |                                                                                               |
| 26   |                                                                                               |
|      |                                                                                               |
| 28 🔻 | ?php                                                                                          |
|      | <pre>\$pdo = new PDO('mysql:host=localhost;dbname=eportfolio; charset=utf8', 'web', '12</pre> |
|      | <pre>\$sql=\$pdo-&gt;prepare('select * from data');</pre>                                     |
|      | <pre>\$sql-&gt;execute();</pre>                                                               |
|      |                                                                                               |
| 33 🔻 | foreach (\$sql->fetchAll() as \$row) {                                                        |
| 34   | echo '';                                                                                      |
|      |                                                                                               |
|      | echo '' . \$row['id'] . '';                                                                   |
|      | <pre>echo '' . \$row['Student_id'] . '';</pre>                                                |
| 38   | echo '' . \$row['Name'] . '';                                                                 |
|      | echo '' . \$row['Year'] . '';                                                                 |
| 40   | echo '' . \$row['Class'] . '';                                                                |
|      | echo '' . \$row['Course'] . '';                                                               |
|      | echo '' . \$row['Filelink'] . '';                                                             |
|      | <pre>echo '' . \$row['Content'] . '';</pre>                                                   |
| 44   | echo '' . \$row['Edate'] . '';                                                                |
| 45   | echo '' . '編輯' . '';                                                                          |
| 46   | echo '' . '刪除' . '';                                                                          |
|      |                                                                                               |
| 48   | echo '';                                                                                      |
| 49   | }                                                                                             |
|      |                                                                                               |
|      |                                                                                               |
|      |                                                                                               |
|      | /table>                                                                                       |
| 54   | p>總共幾 筆資料。                                                                                    |

# Eshow.ph

#### 加入顯示資料筆數

利用以下指令 \$sql->rowCount();

```
id
   學號
   姓名
   學年度
   班級
   課程名稱
   檔案
   說明
   上傳日期
    
    
  $pdo = new PDO('mysql:host=localhost;dbname=eportfolio; charset=utf8', 'web', '1234');
  $sql=$pdo->prepare('select * from data');
  $sql->execute();
  foreach ($sql->fetchAll() as $row) {
  echo '';
   echo '' . $row['id'] . '';
   echo '' . $row['Student_id'] . '';
   echo '' . $row['Name'] . '';
   echo '' . $row['Year'] . '';
   echo '' . $row['Class'] . '';
   echo '' . $row['Course'] . '';
   echo '' . $row['Filelink'] . '';
   echo '' . $row['Content'] . '';
   echo '' . $row['Edate'] . '';
   echo '' . '編輯' . '';
   echo '' . '刪除' . '';
  echo '';
  }
 總共幾 <?php echo $sql->rowCount(); ?>筆資料。
```

# 已經可以顯示筆數了

數位系E-Portfolio 系統 檢視資料

| id | 學號        | 姓名     | 學年度   | 斑級   | 課程名稱   | 檔案                                     | 說明    | 上傳日期       |              |            |
|----|-----------|--------|-------|------|--------|----------------------------------------|-------|------------|--------------|------------|
| 2  | ADT105001 | 吳智鴻    | 10602 | 數位一甲 | 網頁程式設計 | upload/10602 ADT105001 吳智鴻 網頁程式設計.doc  | 内容說明: | 2019-05-01 | 編輯           | 刪除         |
|    |           |        |       |      |        |                                        |       | 00:00:00   |              |            |
|    |           |        |       | 45 A |        |                                        |       | 2019-05-01 |              | miltic     |
| 3  | ADT105001 | 吳潜鴻    | 10602 | 數位一中 | 網貝程式設計 | upload/10602_AD1105001_吳替鴻_網貝程式設計.pdf  | 内容説明: | 00:00:00   | 編輯           |            |
|    |           |        |       |      |        |                                        |       | 2019-05-01 | 16540        | mtritta    |
| 4  | ADT105001 | 吳習鴻    | 10601 | 數位四中 | 課程—    | upload/10601_AD1105001_吳褂渴_課程一.doc     | 内容説明: | 00:00:00   | 編輯           | 刪除         |
|    |           |        |       |      |        |                                        |       | 2019-05-01 | 16540        | mtritta    |
| 5  | ADT105001 | 吳習鴻    | 10602 | 數位一中 | 網貝程式設計 | upload/10602_AD1105001_吳替渴_網貝程式設計.doc  | 内容説明: | 00:00:00   | 編輯           |            |
|    |           |        |       |      |        |                                        |       | 2019-05-01 | /HS-4-H      | httitte    |
| 6  | ADT105001 | 吳智鴻    | 10602 | 數位一中 | 網貝程式設計 | upload/10602_ADT105001_吳智鴻_網貝程式設計.doc  | 內容說明: | 00:00:00   | 編輯           | 刪除         |
|    |           |        |       |      |        |                                        |       | 2019-05-01 |              |            |
| 7  | ADT105001 | 吳智鴻    | 10602 | 數位一甲 | 網頁程式設計 | upload/10602_ADT105001_吳智鴻_網頁程式設計.doc  | 内容說明: | 00.00.00   | 編輯           | 刪除         |
|    |           |        |       |      |        |                                        |       | 00.00.00   |              |            |
| 8  | ADT105001 | 4月 矢口泊 | 10602 | **** | 烟百积式热补 | uplaad/10602_ADT105001_ 堪知道 網百程式設計 doc | 内容韵明  | 2019-05-01 | <b>火巨市</b> 岩 | <b>無限会</b> |
| o  | AD1105001 | 大百個    | 10002 |      |        | uproad/10002_AD1100001_关督稿_、約貝性式設計.doc |       | 00:00:00   | 创田半日         |            |
|    | ,         |        |       |      |        | <b>T</b>                               | •     |            |              |            |

總共幾 7筆資料。

# PDO+ SQL語法

插入資料

| 1 | 【 \$input = array(':name' => '王小明',':mail' => 'aaa@gmail.com',':home' =>              |
|---|---------------------------------------------------------------------------------------|
| 2 | <pre>\$sql = "INSERT INTO `users` (name, mail, home, message) VALUES(:name,:mai</pre> |
| 3 | <pre>\$sth = \$conn-&gt;prepare(\$sql);</pre>                                         |
| 4 | <pre>\$sth-&gt;execute(\$input);</pre>                                                |
| 4 |                                                                                       |

·來源:

://ps.hsuweni.idv.tw/?p=4957

取得資料

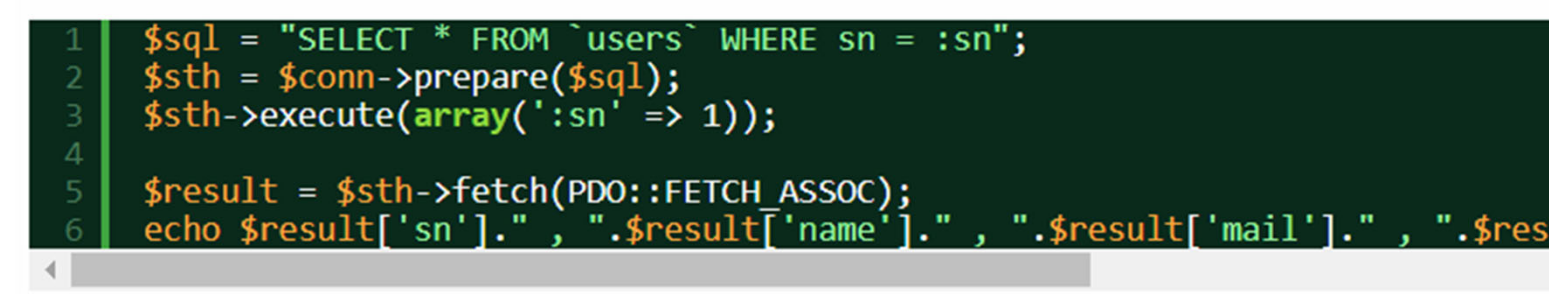

修改資料

| 1<br>2<br>3<br>4 | <pre>\$input = array(':name' =&gt; '小叮噹',':mail' =&gt; 'ccc@gmail.com',':sn' =&gt; 1) \$sql = "UPDATE `users` SET `name` = :name, `mail` = :mail WHERE `sn` = :s \$sth = \$conn-&gt;prepare(\$sql); \$sth-&gt;execute(\$input);</pre> |
|------------------|----------------------------------------------------------------------------------------------------|
|                  |                                                                                                    |

刪除資料

1 \$sql = "DELETE FROM `users` WHERE `sn` = :sn"; 2 \$sth = \$conn->prepare(\$sql); 3 \$sth->execute(array(':sn' => 1));

# 製作管理介面 eshowadmin.php

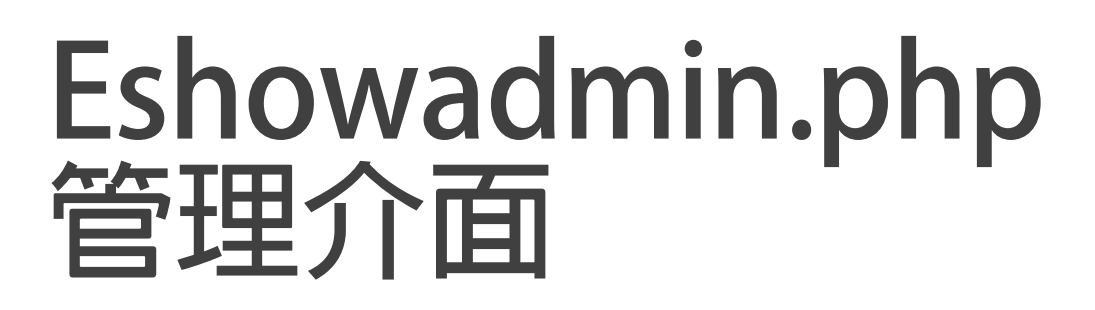

把eshow.php 另存新檔至 eshowadmin.php

畫面如下:

位系E-Portfolio 系統 檢視資料 [後臺管理]

| 姓名     學年度     班級     課程名稱     檔案     說明     上傳日期 |  |
|---------------------------------------------------|--|
|---------------------------------------------------|--|

共幾 🎟筆資料。

### Eshowadmin.php增加檔案連結

數位系E-Portfolio 系統 檢視資料 [後臺管理]

| id | 學號        | 姓名  | 學年度   | 斑級   | 課程名稱   | 檔案                                           | 說明    | 上傳日期                   |    |    |
|----|-----------|-----|-------|------|--------|----------------------------------------------|-------|------------------------|----|----|
| 2  | ADT105001 | 吳智鴻 | 10602 | 數位一甲 | 網頁程式設計 | <u>upload/10602_ADT105001_吳智鴻 網頁程式設計.doc</u> | 内容說明: | 2019-05-01<br>00:00:00 | 編輯 | 刪除 |
| 3  | ADT105001 | 吳智鴻 | 10602 | 數位一甲 | 網頁程式設計 | <u>upload/10602_ADT105001_吳智鴻_網頁程式設計.pdf</u> | 内容說明: | 2019-05-01<br>00:00:00 | 編輯 | 刪除 |
| 4  | ADT105001 | 吳智鴻 | 10601 | 數位四甲 | 課程一    | <u>upload/10601_ADT105001_吳智鴻_課程一.doc</u>    | 内容說明: | 2019-05-01<br>00:00:00 | 編輯 | 刪除 |
| 5  | ADT105001 | 吳智鴻 | 10602 | 數位一甲 | 網頁程式設計 | <u>upload/10602_ADT105001_吳智鴻_網頁程式設計.doc</u> | 内容說明: | 2019-05-01<br>00:00:00 | 編輯 | 刪除 |
| 6  | ADT105001 | 吳智鴻 | 10602 | 數位一甲 | 網頁程式設計 | <u>upload/10602_ADT105001_吳智鴻_網頁程式設計.doc</u> | 内容說明: | 2019-05-01<br>00:00:00 | 編輯 | 刪除 |
| 7  | ADT105001 | 吳智鴻 | 10602 | 數位一甲 | 網頁程式設計 | upload/10602_ADT105001_吳智鴻_網頁程式設計.doc        | 内容說明: | 2019-05-01<br>00:00:00 | 編輯 | 刪除 |
| 8  | ADT105001 | 吳智鴻 | 10602 | 數位一甲 | 網頁程式設計 | <u>upload/10602_ADT105001_吳智鴻_網頁程式設計.doc</u> | 内容說明: | 2019-05-01<br>00:00:00 | 編輯 | 刪除 |

∕

總共幾7筆資料。

| 20   |                                                                                  |                                    |
|------|----------------------------------------------------------------------------------|------------------------------------|
| 33 🔻 | <pre>foreach (\$sgl-&gt;fetchAll() as \$row) {</pre>                             |                                    |
| 34   | echo '':                                                                         |                                    |
| 35   |                                                                                  |                                    |
|      | echo '' . \$row['id'] . '';                                                      |                                    |
|      | <pre>echo '' . \$row['Student_id'] . '';</pre>                                   |                                    |
| 38   | <pre>echo '' . \$row['Name'] . '';</pre>                                         |                                    |
| 39   | echo '' . \$row['Year'] . '';                                                    |                                    |
| 40   | echo '' . \$row['Class'] . '';                                                   |                                    |
| 41   | echo_'' . \$row['Course'] . '';                                                  |                                    |
|      | <pre>echo '<a "'="" \$row['filelink']="" .="" .<="" href=" . " pre=""></a></pre> | '"' . '>'. \$row['Filelink'] . ''; |
|      | <pre>echo '' . \$row['Content'] . '';</pre>                                      |                                    |
| 44   | <pre>echo '' . \$row['Edate'] . '';</pre>                                        |                                    |
| 45   | echo '' . '編輯' . '';                                                             |                                    |
| 46   | echo '' . '刪除' . '';                                                             | 超建柏柏市                              |
| 47   |                                                                                  | <a href="檔案連結">要顯示的名稱</a>          |
| 48   | echo '';                                                                         |                                    |
| 49   | }                                                                                |                                    |
| 50   | $\diamond$                                                                       |                                    |

# HTML 超連結指令

HTML a href 超連結語法規則

<a href="連結網址" target="連結目標" title="替代文字">顯示內容</a>

# Eshowadmin.php增加[編輯] 動態連結

| 52   |                                                                                                  |          |
|------|--------------------------------------------------------------------------------------------------|----------|
| 33 ' | <pre> foreach (\$sql-&gt;fetchAll() as \$row) { </pre>                                           |          |
| 34   | echo '';                                                                                         |          |
| 35   |                                                                                                  |          |
| 36   | echo '' . \$row['id'] . '';                                                                      |          |
| 37   | <pre>echo '' . \$row['Student_id'] . '';</pre>                                                   |          |
| 38   | echo '' . \$row['Name'] . '';                                                                    |          |
| 39   | echo '' . \$row['Year'] . '';                                                                    |          |
| 40   | <pre>echo '' . \$row['Class'] . '';</pre>                                                        |          |
| 41   | <pre>echo '' . \$row['Course'] . '';</pre>                                                       |          |
| 42   | echo ' <a "'="" \$row['filelink']="" '="" '"'="" .="" href=" . ">'. \$row['Filelink'] . '</a> '; |          |
| 43   | <pre>echo '' . \$row['Content'] . '';</pre>                                                      |          |
| 44   | _echo '' . \$row['Edate'] . '';                                                                  |          |
| 45   | echo ' <a "'="" '"="" 'eedit.php?id=" . \$row[" .="" href=" . " id']="">' .  編輯' . '</a> ';      |          |
| 46   | // <a href="edit.php?id=XXX">編輯</a>                                                              |          |
| 47   | echo '' . '刪床' . '';                                                                             |          |
| 48   |                                                                                                  |          |
| 49   | echo '';  却志致主任合                                                                                 |          |
| 50   |                                                                                                  |          |
| 51   | <pre>?&gt; <a "eedit.php?id<="" href="" pre=""></a></pre>                                        | =XXX″ ># |
|      |                                                                                                  |          |

數位系E-Portfolio 系統 檢視資料 [後臺管理]

| id | 學號        | 姓名  | 學年度   | 詽級   | 課程名稱   | 檔案                                           | 設用    | 上庫日館                   |    |    |
|----|-----------|-----|-------|------|--------|----------------------------------------------|-------|------------------------|----|----|
| 2  | ADT105001 | 吳智鴻 | 10602 | 數位一甲 | 網頁程式設計 | upload/10602_ADT105001_吳智鴻_網頁程式設計.doc        | 内容說明: | 2019-05-01<br>00:00:00 | 編輯 | 刪除 |
| 3  | ADT105001 | 吳智鴻 | 10602 | 數位一甲 | 網頁程式設計 | upload/10602_ADT105001_吳智鴻_網頁程式設計.pdf        | 内容說明: | 2019-05-01<br>00:00:00 | 編輯 | 刪除 |
| 4  | ADT105001 | 吳智鴻 | 10601 | 數位四甲 | 課程一    | <u>upload/10601_ADT105001_吳智鴻_課程一.doc</u>    | 内容說明: | 2019-05-01<br>00:00:00 | 編輯 | 刪除 |
| 5  | ADT105001 | 吳智鴻 | 10602 | 數位一甲 | 網頁程式設計 | <u>upload/10602_ADT105001_吳智鴻 網頁程式設計.doc</u> | 内容說明: | 2019-05-01<br>00:00:00 | 編輯 | 刪除 |
| 6  | ADT105001 | 吳智鴻 | 10602 | 數位一甲 | 網頁程式設計 | <u>upload/10602_ADT105001_吳智鴻 網頁程式設計.doc</u> | 内容說明: | 2019-05-01<br>00:00:00 | 編輯 | 刪除 |
| 7  | ADT105001 | 吳智鴻 | 10602 | 數位一甲 | 網頁程式設計 | <u>upload/10602_ADT105001_吳智鴻 網頁程式設計.doc</u> | 内容說明: | 2019-05-01<br>00:00:00 | 編輯 | 刪除 |
| 8  | ADT105001 | 吳智鴻 | 10602 | 數位一甲 | 網頁程式設計 | upload/10602_ADT105001_吳智鴻_網頁程式設計.doc        | 内容說明: | 2019-05-01<br>00:00:00 | 編輯 | 刪除 |

\$row['id']

</a>

總共幾 7筆資料。

### Eshow.php 增加 [ 刪除 ] 動態連結

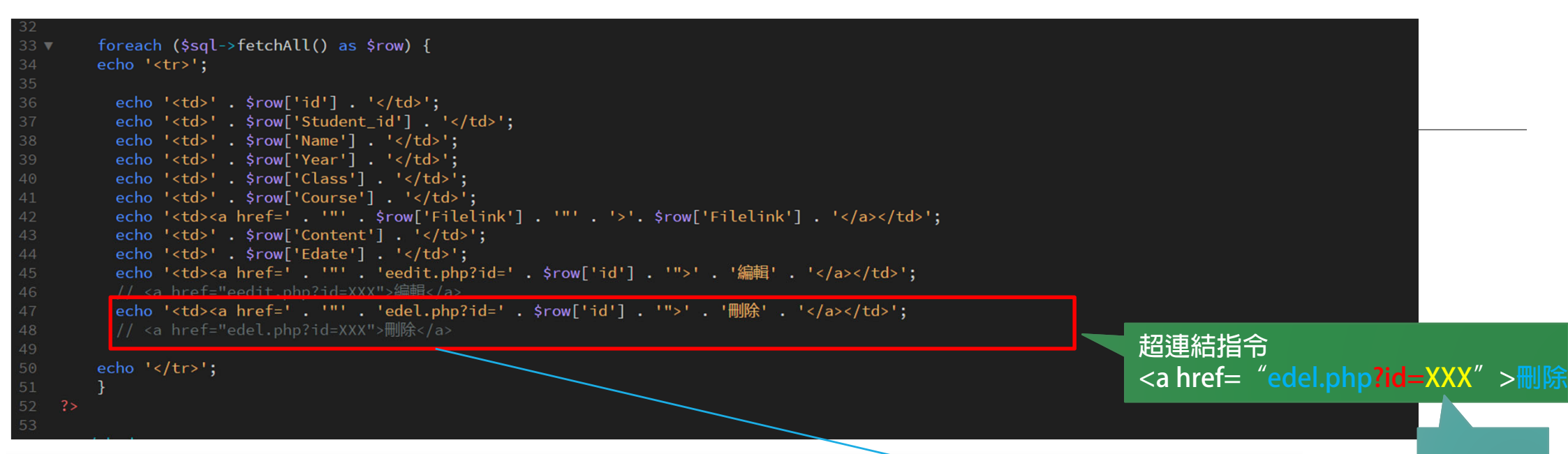

\$row['id']

#### 數位系E-Portfolio 系統 檢視資料 [後臺管理]

| id | 學號        | 姓名  | 學年度   | 斑級   | 課程名稱   | 檔案                                    | 說明    | 上傳日期                   |    |    |
|----|-----------|-----|-------|------|--------|---------------------------------------|-------|------------------------|----|----|
| 2  | ADT105001 | 吳智鴻 | 10602 | 數位一甲 | 網頁程式設計 | upload/10602_ADT105001_吳智鴻_網頁程式設計.doc | 内容說明: | 2019-05-01<br>00:00:00 | 編輯 | ■除 |
| 3  | ADT105001 | 吳智鴻 | 10602 | 數位一甲 | 網頁程式設計 | upload/10602_ADT105001_吳智鴻_網頁程式設計.pdf | 内容說明: | 2019-05-01<br>00:00:00 | 編輯 | ■除 |
| 4  | ADT105001 | 吳智鴻 | 10601 | 數位四甲 | 課程一    | upload/10601_ADT105001_吳智鴻_課程一.doc    | 内容說明: | 2019-05-01<br>00:00:00 | 編輯 | ■除 |
| 5  | ADT105001 | 吳智鴻 | 10602 | 數位一甲 | 網頁程式設計 | upload/10602_ADT105001_吳智鴻_網頁程式設計.doc | 内容說明: | 2019-05-01<br>00:00:00 | 編輯 | ■除 |
| 6  | ADT105001 | 吳智鴻 | 10602 | 數位一甲 | 網頁程式設計 | upload/10602_ADT105001_吳智鴻_網頁程式設計.doc | 内容說明: | 2019-05-01<br>00:00:00 | 編輯 | ■除 |
| 7  | ADT105001 | 吳智鴻 | 10602 | 數位一甲 | 網頁程式設計 | upload/10602_ADT105001_吳智鴻_網頁程式設計.doc | 内容說明: | 2019-05-01<br>00:00:00 | 編輯 | ■除 |
| 8  | ADT105001 | 吳智鴻 | 10602 | 數位一甲 | 網頁程式設計 | upload/10602_ADT105001_吳智鴻_網頁程式設計.doc | 内容說明: | 2019-05-01<br>00:00:00 | 編輯 | ■除 |

總共幾7筆資料。

# 製作修改資料功能 eedit.php

# Eedit.php

由於編輯功能與新增功能版面一樣, 所以把Eadd.php另存新檔成 Eedit.php如右

| 數位系E-Portfolio 系統 修改資料 |                             |  |
|------------------------|-----------------------------|--|
|                        | F                           |  |
| 學號:                    | ADT105001                   |  |
| 姓名:                    | - 吳智鴻                       |  |
| 學年度                    |                             |  |
| 班級:                    |                             |  |
| 課程名稱:                  |                             |  |
| 檔案                     |                             |  |
|                        | 内容說明:                       |  |
| 檔案內容說明                 |                             |  |
|                        |                             |  |
| 上傳日期                   | php echo date('Y-m-d');</td |  |
|                        |                             |  |
|                        |                             |  |

Copyright (C) 2018 All rights Reserved. 吳智鴻

# 流程

- 從eadmin.php 取得要修改的id號碼
   <a href= "eedit.php?id=XXX" >編輯</a>
- 2.利用SQL取出所要編輯的那一筆資料 。SQL:
- Select \* from data where id = XXX
- 3. 把該筆紀錄的所有欄位填入表格中
- 4. 新增一個隱藏欄位,紀錄所欲修改的id (非常重要)
- 5. 利用SQL指令修改資料(UPDATE)

• SQL:

• UPDATE data SET Student\_id=?, Name=?, Year=?, Class=?, Course=?, Filelink=?, Content=?, Edate=? WHERE id = ?

# Eedit.php 抓出指定的資料

數位系E-Portfolio 系統 修改資料

| 資料印出來,看是否能抓出正確那一筆資料                                                                                                    | 4<br>吳智鴻      |                               |
|----------------------------------------------------------------------------------------------------|---------------|-------------------------------|
| DOCTYPE html PUBLIC "-//W3C//DTD XHTML 1.0 Transitional//EN" "http://www.w3.org/TR/xhtml1/Di<br>iml xmlns="http://www.w3.org/1999/xhtml">                                                                        | 學號:           | ADT105001                     |
| ead>                                                                                                    | 姓名:           | 吳智鴻                           |
| itle>無標題文件                                                                                                    | 學年度           | 10602 •                       |
|                                                                                                    | 班級:           | 數位一甲▼                         |
| ay><br>數位系E-Portfolio 系統 修改資料                                                                                                    | 課程名稱:         | 網頁程式設計▼                       |
|                                                                                                    | 檔案            | 選擇檔案 未選擇任何檔案                  |
| hp<br>// 取得資料<br>// 利用 \$_GET['id'] 取得eshowamdin.php傳來的網頁參數<br>\$pdo = new PDO('mysql:host=localhost;dbname=eportfolio; charset=utf8', 'web', '1234');<br>\$sql=\$ndo->prenare('select * from data where id=2'); | 檔案内容說<br>明    | 内容說明:                         |
| <pre>\$sql-&gt;execute([\$_GET['id']]);</pre>                                                                                                    | 上傳日期          | 2019-05-08                    |
| <pre>foreach (\$sql-&gt;fetchAll() as \$row) {     echo \$row['id'] . '<br/>';</pre>                                                                                                    | 重設            |                               |
| echo \$row['Name'] . '<br>'; <br>}                                                                                                    | Copyright (C) | 2018 All rights Reserved. 吳智鴻 |

### Eedit.php 增加一個隱藏欄位儲存id

#### 課程名稱: <label for="myfile"></label> <label for="myfile"> <select name="course" id="course"> <option value="網頁程式設計" selected="selected">網頁程式設計</option> <option value="課程一">課程一</option> <option value="課程二">課程二</option> <option value="課程三">課程三</option> /tr> 都案 <input type="file" name="myfile" id="myfile" /> /tr> <textarea name="content" id="content" cols="45" rows="5">内容說明: </textarea> /tr> 上傳日期 <label for="content"></label> <label for="edate"> <input name="edate" type="text" id="edate" value="<?php echo date('Y-m-d'); ?>" /> </label> /tr> <?php echo '<input type="hidden" name="id" value ="' . \$row['id']; ?> <input type="submit" name="button" id="button" value="沃出" /> <input type="reset" name="button2" id="button2" value="重設" /> /tr>

#### 數位系E-Portfolio 系統 修改資料

|          | 445 -                       |
|----------|-----------------------------|
| 98 🕶 🦳 🖬 | → 332▼                      |
| 學號:      | ADT105001                   |
| 姓名:      | 吳智鴻                         |
| 學年度      |                             |
| 班級:      |                             |
| 課程名稱:    |                             |
| 檔案       |                             |
| 檔案內容說明   | 内容說明: ▲                     |
| 上傳日期     | php echo date('Y-m-d');</td |
| php      |                             |

#### Copyright (C) 2018 All rights Reserved. 吳智鴻

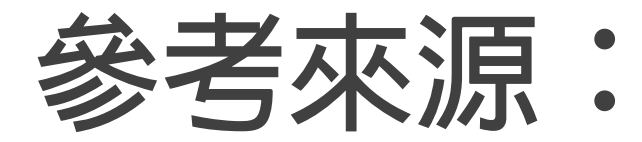

http://www.webtech.tw/info.php?tid=24